## How To Re-register An Organization Through EngageD

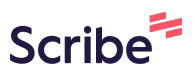

| (A) Contents (A) Content (A) Content (A) | Navigate to your Ga                                  | teway hom | epage.            |              |             |             |   |
|----------------------------------------------------------------------------------------------------|------------------------------------------------------|-----------|-------------------|--------------|-------------|-------------|---|
| Ay Gateway ><br>Employees ><br>Campus Documents ><br>Faculty Meetings ><br>Fas Directory > $eice iee iee iee iee iee iee iee iee iee iee iee iee iee iee iee iee iee iee iee iee iee iee iee iee iee iee iee iee iee iee iee iee iee iee iee iee iee iee iee iee iee iee iee iee iee iee iee iee iee iee iee iee $                                                                                                    | ■ Dickinso                                           | n         |                   | REQUEST INFO | VISIT APPLY | ALUMNI GIVE | Q |
| My Gateway ><br>Employees >CICQ<br>CLQ $\bigvee$<br>CLQ $\bigvee$<br>Content7 $\bigvee$<br>FigageD $\bigvee$<br>Facilities $\checkmark$<br>FacilitiesCampus Documents ><br>Campus Documents > $\bigvee$<br>CLQ $\bigvee$<br>CLQ $\bigvee$<br>Facilities $\bigvee$<br>Facilities $\bigvee$<br>Facilities $\bigvee$<br>FieltFaculty Meetings ><br>FAS Directory > $\bigvee$<br>Gateway $\bigvee$<br>Handshake $\bigvee$<br>Help $\bigvee$<br>Field $\bigvee$<br>Field $\bigvee$<br>FieldAlumni Directory > $\bigvee$<br>Mode $\bigvee$<br>Subject $\bigvee$<br>Navigate $\bigvee$<br>Panopto $\bigvee$<br>QuestFasources<br>• Students<br>• Faculty & Staff<br>• Alumni $\bigvee$<br>Subject $\bigvee$<br>Subject $\bigvee$<br>Subject $\bigvee$<br>Fotara $\bigvee$<br>Uniglobe $\bigvee$<br>WorkComp                                                                                                    | Gateway: Ho                                          | ome       |                   |              |             |             |   |
| Employees )CIQVContent7Image: EngageDImage: FacilitiesImage: Facilities <t< th=""><th>My Gateway &gt;</th><th></th><th></th><th></th><th></th><th></th><th></th></t<>                                                                                                    | My Gateway >                                         |           |                   |              |             |             |   |
| CLIQContent7EngageDFacilitiesFleetFaculty Meetings )Image (Gateway)Image (Gateway)Image (Gateway)FacilitiesFleetFAS Directory )Image (Gateway)Image (Gateway)I                                                                                                    | Employees >                                          | cliQ      | $\mathbf{\nabla}$ | -Q-          |             | ->)F        |   |
| Faculty Meetings ) $iggin gateway$ $iggin gateway$ $iggin gatewayiggin gatewayiggin gatewayiggin gatewayiggin gatewayiggin gatewayiggin gatewayiggin gatewayiggin gatewayiggin gatewayiggin gatewayiggin gatewayiggin gatewayiggin gatewayiggin gatewayiggin gatewayiggin gatewayiggin gatewayiggin gatewayiggin gatewayiggin gatewayiggin gatewayiggin$                                                                                                    | Campus Documents                                     | CLIQ      | Content7          | EngageD      | Facilities  | Fleet       |   |
| FAS Directory )       Gateway       Handshake       Help       iGrad       JumpStart         Alumni Directory )       Image: State of the state of the sta                                                                                                    | Faculty Meetings >                                   | İ         | Н                 | (?)          | ¶Grad       | て           |   |
| Alumni Directory >       Image: Constraint of the second second sec                                       | FAS Directory >                                      | Gateway   | Handshake         | Help         | iGrad       | JumpStart   |   |
| M365     Moodle     Navigate     Panopto     Quest       Resources     Image: Students     Image: Siso     Image: Siso     Image: Siso     Image: Siso     Image: Siso       • Faculty & Staff     • Siso     SSB     • Totara     Uniglobe     WorkComp                                                                                                    | Alumni Directory >                                   | 0         | T                 |              | 6           | O.          |   |
| <ul> <li>Students</li> <li>Faculty &amp; Staff</li> <li>Alumni</li> </ul>                                                                                                    | Pasauraas                                            | M365      | Moodle            | Navigate     | Panopto     | Quest       |   |
| Students     Faculty & Staff     SiSo     SSB     Totara     Uniglobe     WorkComp     Alumni                                                                                                    | Resources                                            | 6         | SELF              |              | ı 1         |             |   |
| Faculty & Staff SiSo SSB Totara Uniglobe WorkComp     Alumni                                                                                                    | • Students                                           | <u> </u>  |                   |              | U           | CLAIMS      |   |
|                                                                                                    | <ul><li>Faculty &amp; Staff</li><li>Alumni</li></ul> | SiSo      | SSB               | Totara       | Uniglobe    | WorkComp    |   |

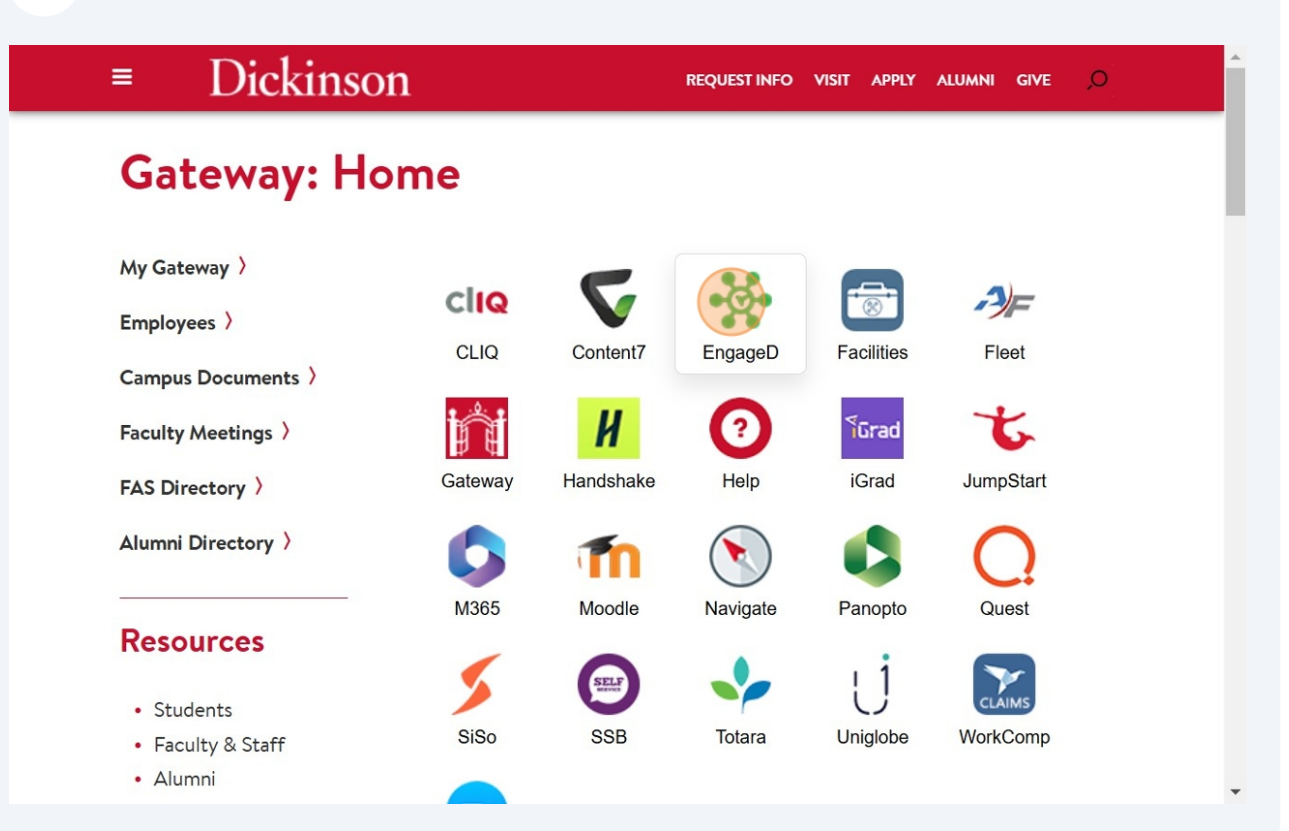

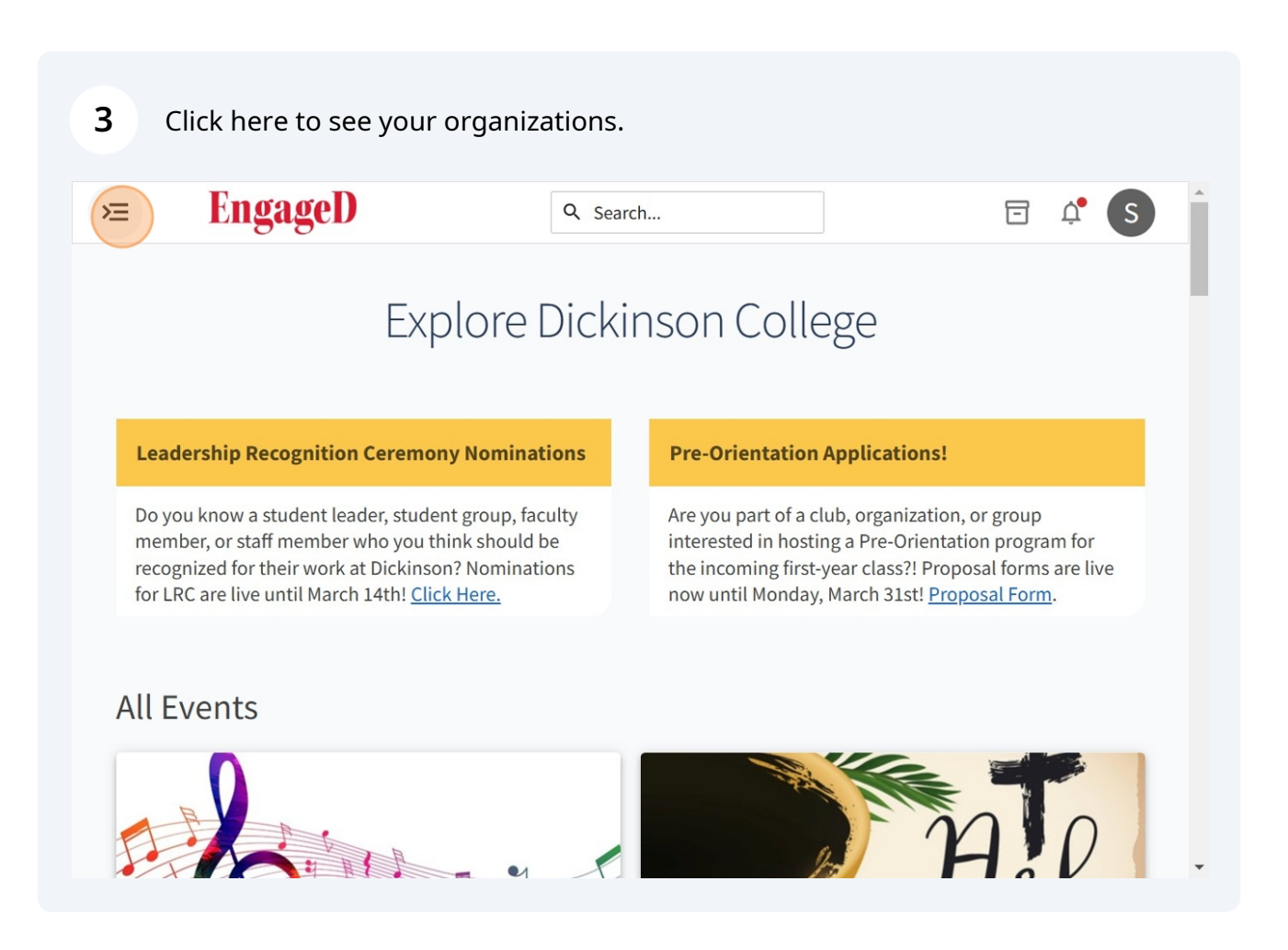

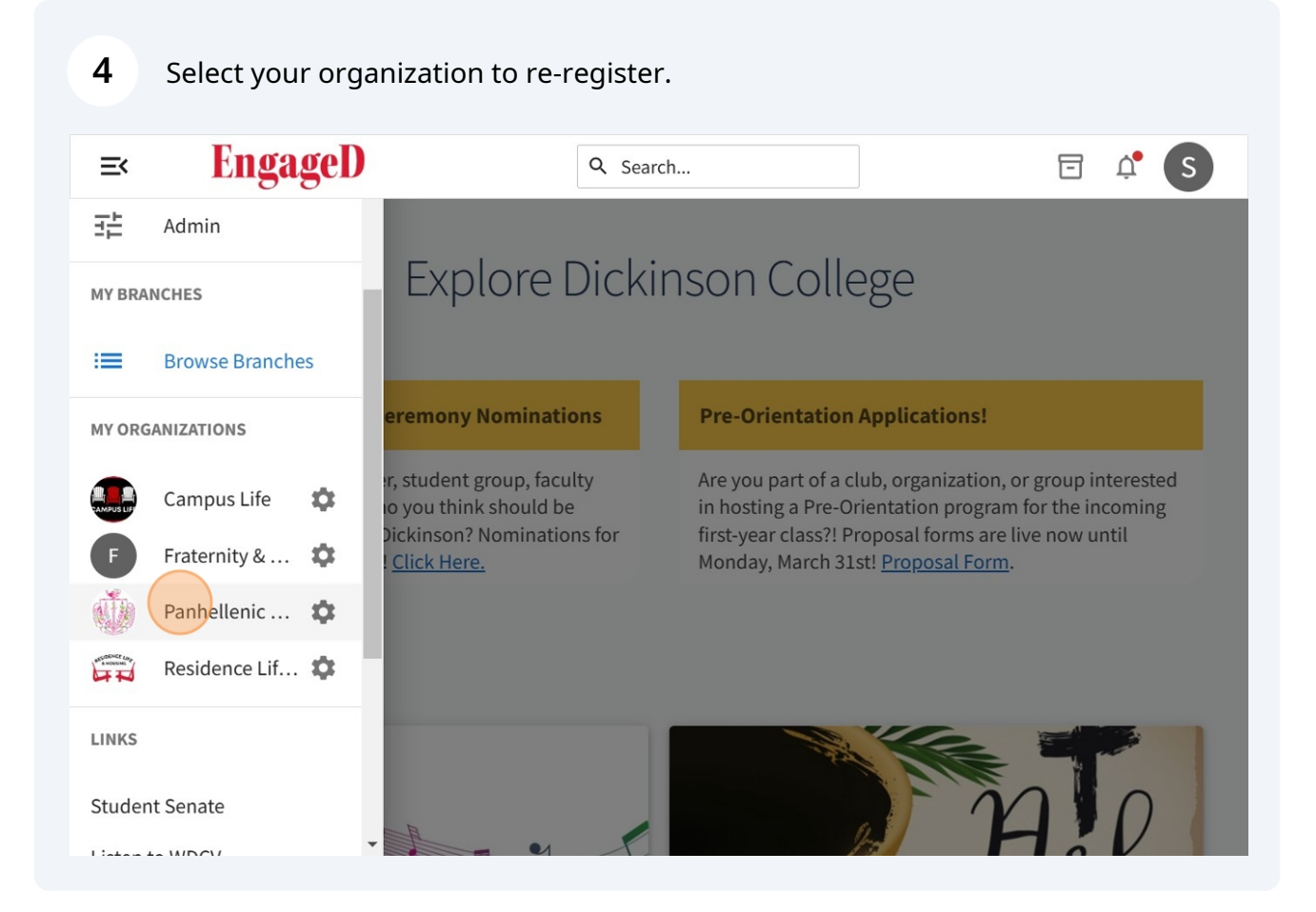

## 5 Click "Manage Organization"

Click "Re-register this organization"

6

| ×                         | EngageD                                                                                                    | Q Search                                                                                                | 🖻 🗳 S                                                                          |
|---------------------------|----------------------------------------------------------------------------------------------------|----------------------------------------------------------------------------------------------------|--------------------------------------------------------------------------------|
|                           |                                                                                                    |                                                                                                    | Manage Organization                                                            |
|                           | Panhellenic Cou                                                                                                    | ncil                                                                                                    |                                                                                |
| The Pa<br>values<br>Panhe | anhellenic Council at Dickinson College<br>s, education, leadership, friendship, co<br>ellenic Conference. The Dickinson Panh | e supports its women's Greek o<br>operation, and citizenship, in li<br>ellenic Council consists of four | organizations by promoting<br>ine with the National<br>r sororities on campus. |
| Cont                      | act Information                                                                                                    |                                                                                                    |                                                                                |
| E: p                      | panhel@dickinson.edu                                                                                                    |                                                                                                    |                                                                                |
| ۸ ما ما                   | litional Information                                                                                                    |                                                                                                    |                                                                                |
| Add                       | ittional information                                                                                                    |                                                                                                    |                                                                                |
| Plea                      | se review the Green Events Checklist<br>en Events Checklist                                                                   |                                                                                                    |                                                                                |
|                           |                                                                                                    |                                                                                                    | Ť                                                                              |
|                           |                                                                                                    |                                                                                                    |                                                                                |
|                           |                                                                                                    |                                                                                                    |                                                                                |

| <b>≥ EngageD</b>                  | Q Search 🔁 🗘 S                                                                                              |
|-----------------------------------|----------------------------------------------------------------------------------------------------|
| Panhellenic<br>Council<br>Primary | Help us improve this page<br>What other information would help you manage your LET US<br>organization? KNOW |
| Arcara<br>Total Memberships 5     | This Organization is eligible for re-registration.                                                          |
| Organization Tools                | Upcoming Organization Events                                                                                |
| 🏭 Roster                          | 0 Upcoming Events <i>No Events</i> CREATE EVENT                                                             |
| About                             |                                                                                                    |

7

Click "Club Constitution Template" to view a template Constitution. Make sure to update the dates on your Constitution from this year and any amendments as decided by your executive board.

| 冱          | EngageD                                                                 | Q Search                  | 0 | Ů, | S  | • |
|------------|-------------------------------------------------------------------------|---------------------------|---|----|----|---|
|            |                                                                         |                           |   |    | li |   |
| Dov<br>Clu | wnload New Constitutional Template for clubs<br>b Constitution Template | here:                     |   |    |    |   |
| Gro        | oup Banner Code                                                         |                           |   |    |    |   |
| P/         | ANS                                                                     |                           |   |    |    |   |
|            |                                                                         |                           |   |    |    |   |
| Ple<br>Gre | ase review the Green Events Checklist<br>een Events Checklist           |                           |   |    |    |   |
| * D(       | oes your club agree to review and adhere to th                          | e Green Events Checklist? |   |    |    |   |
| 0          | Yes                                                                     |                           |   |    |    |   |
| 0          | No                                                                      |                           |   |    |    |   |
|            |                                                                         |                           |   |    |    | • |

8 Fill out the information pertaining to your organization and click "Next"

| ? |
|---|
|   |
|   |
|   |
|   |

## **9** Click this dropdown to update and add new members/positions within your club.

| Faculty/Staff Club Advisor<br>New Member Educator<br>President<br>Recruitment<br>Risk Management<br>Scholarship | <b>TS</b><br>ciated e-mail (.edu/.ca) when inviting users to this organization.<br><b>ple Members in bulk</b> |
|----------------------------------------------------------------------------------------------------|----------------------------------------------------------------------------------------------------|
| New Member Educator<br>President<br>Recruitment<br>Risk Management<br>Scholarship                               | TS<br>ciated e-mail (.edu/.ca) when inviting users to this organization.<br>ple Members in bulk               |
| President<br>Recruitment<br>Risk Management<br>Scholarship                                                      | ciated e-mail (.edu/.ca) when inviting users to this organization.                                            |
| Recruitment<br>Risk Management<br>Scholarship                                                                   | ple Members in bulk                                                                                           |
| Risk Management<br>Scholarship                                                                                  | ple Members in bulk                                                                                           |
| Scholarship                                                                                                    |                                                                                                    |
|                                                                                                    |                                                                                                    |
| Treasurer                                                                                                    | * Email                                                                                                    |
| Vice President                                                                                                  |                                                                                                    |
| Council Representative                                                                                          |                                                                                                    |
| Study Away Full Year                                                                                            | Last Name                                                                                                    |
| Study Away Single Semester                                                                                      |                                                                                                    |
|                                                                                                    |                                                                                                    |
|                                                                                                    |                                                                                                    |
|                                                                                                    |                                                                                                    |
|                                                                                                    |                                                                                                    |
| ADD                                                                                                    |                                                                                                    |
|                                                                                                    |                                                                                                    |
|                                                                                                    |                                                                                                    |

**10** Here you will see required positions depending on your type of organization. Click "Next" and continue through the re-registration process.

| × | EngageD                                                                                                    | Q Search   | □ ¢ S î |
|---|----------------------------------------------------------------------------------------------------|------------|---------|
|   | Roster Requirements<br>Does your Organization Roster meet all Position req<br>At least 1 Alumni Involvement<br>At least 1 Faculty/Staff Club Advisor<br>At least 1 Faculty/Staff Club Advisor<br>At least 1 New Member Educator<br>At least 1 New Member Educator<br>At least 1 President<br>At least 1 Recruitment<br>At least 1 Risk Management<br>At least 1 Scholarship<br>At least 1 Treasurer<br>At least 1 Vice President<br>At least 1 Council Representative | uirements? | 000000  |
| F | PREVIOUS                                                                                                    |            | NEXT    |

Reach out to Sophie Bisbal at <u>bisbals@dickinson.edu</u> with any questions or concerns. Re-registrations are due with updated executive boards and Constitutions by **April 14th**.

(i)